## NewGenLib Support for Khmer

# Step 1: First Upgrade NewGenLib to the latest version. Please do all the activities on the NewGenLib Server

- 1. Download newgenlib.ear from http://www.4shared.com/file/100179233/764a227b/newgenlib.html
- 2. Take a backup of the old newgenlib.ear
- 3. Delete the old newgenlib.ear from the deploy directory
- 4. Now paste the new newgenlib.ear downloaded in step 1.
- 5. Download scripts from http://www.4shared.com/file/101476115/180d1c4/scripts2\_2From2\_1.html
- 6. Go to windows command prompt.(Start -> Run -> type cmd for winxp and click on ok)
- 7. In the command prompt go to Postgresql installation directory bin folder
- 8. Now type this following command without quotes "psql -d newgenlib -U postgres". Using this command you are connecting to newgenlib database using postgres user name. Now press enter key. You will be prompted to enter the password, please do so.
- 9. Now type this command without quotes "\i C:/scripts2\_2From2\_1.txt". Presuming that in step 5 you saved scripts2\_2From2\_1.txt in the C: drive. Now press enter. This will upgrade your database to the new version.
- 10. Start the newgenlib server now. Check the OPAC. Launch NewGenLib client and check whether they are working fine.

Now go to a library client (Client System) where you want Khmer support

#### Step 2: Installation of Khmer OS

1. Download and install Khmer Unicode installer from <a href="http://www.khmeros.info/download/installer-windows.php">http://www.khmeros.info/download/installer-windows.php</a>. Please follow the installation steps provided in KhmerOS site.

#### Step 3: Installation of Jdk1.6

- 1. Download and install Java SE 1.6 from <u>http://www.4shared.com/file/101464271/c598ed39/jre-6u13-windows-i586-p.html</u>
- 2. Download the fontconfig.properties file from http://www.4shared.com/file/101466086/75e978b0/fontconfig.html
- 3. There will a lib directory in the jre folder (Usually is available in <u>C:/Program</u> Files/Java/jre...). In this lib directory paste the fontconfig.properties file downloaded in step 3.

### Step 4: Installation of NewGenLib Client

- 1. Download the NewGenLib Client from http://www.4shared.com/file/101466041/4738a21f/NGLClientJDK1\_6.html
- 2. Extract the zip file into C: drive ONLY (NOT into any directory. Directly into C: Drive).
- 3. Now if you go to C: driver using your windows explorer you will now find a directory named NGLClientJDK1\_6. In this directory you will find a file named Launch.jnlp. Double click on the file. This open NewGenLib client using the Java 6.
- 4. This client will support Khmer.